# **GUIDA AL DIGITALE TRECCANI GIUNTI TVP**

# INDICE

### **SEI UN DOCENTE?**

- Come registrarsi
- Come attivare il libro digitale

### **SEI UNO STUDENTE?**

- Come registrarsi
- Come attivare il libro digitale
- Come accedere ai volumi attivati
- Assistenza

- La scheda volume
- La libreria personale
- Il libro digitale panoramica
- Il libro liquido accessibile panoramica
- Focus su: indice, segnalibri, accessibilità
- Focus su: gli Appunti
- Focus su: il cubo delle risorse
- L'app offline
- Edulia Treccani Scuola

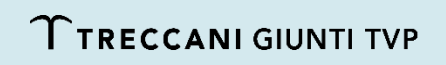

# COME REGISTRARSI – DOCENTE

INDICE

1. Vai su <u>www.mydbook.it</u> e clicca su "Accedi" (pulsante in alto a destra).

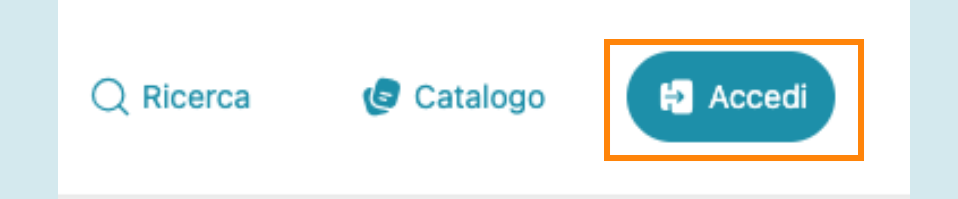

2. Nella pagina di login, clicca su "Non hai un account? Registrati".

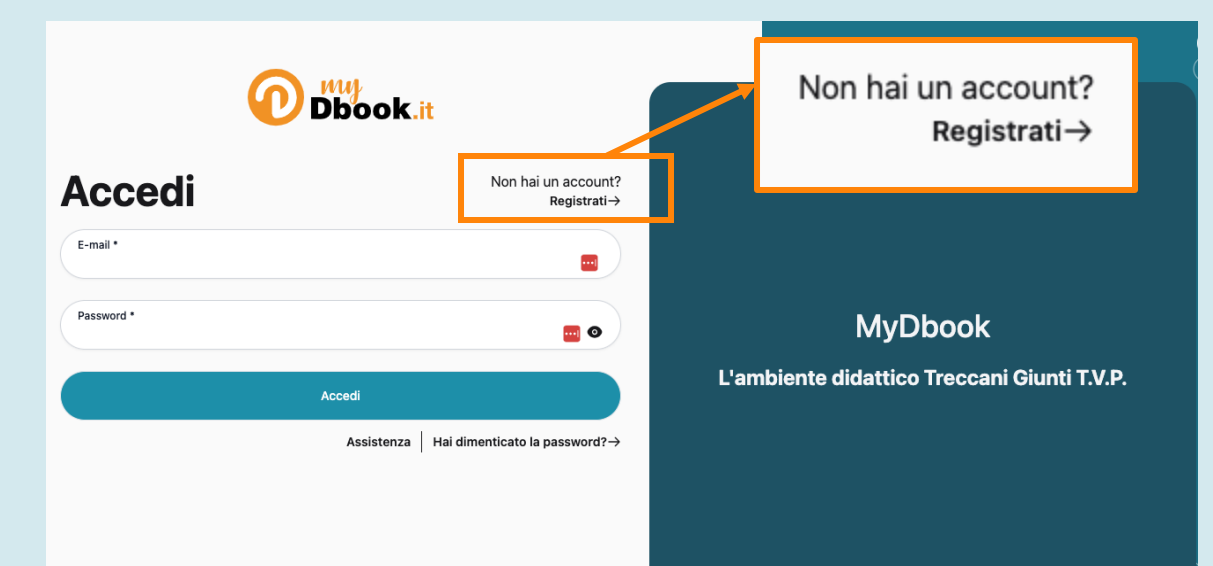

3. Riempi il form con i dati richiesti e clicca su "Registrati". Completa la registrazione cliccando sul link che ti arriverà via e-mail (la stessa con cui hai effettuato la registrazione).

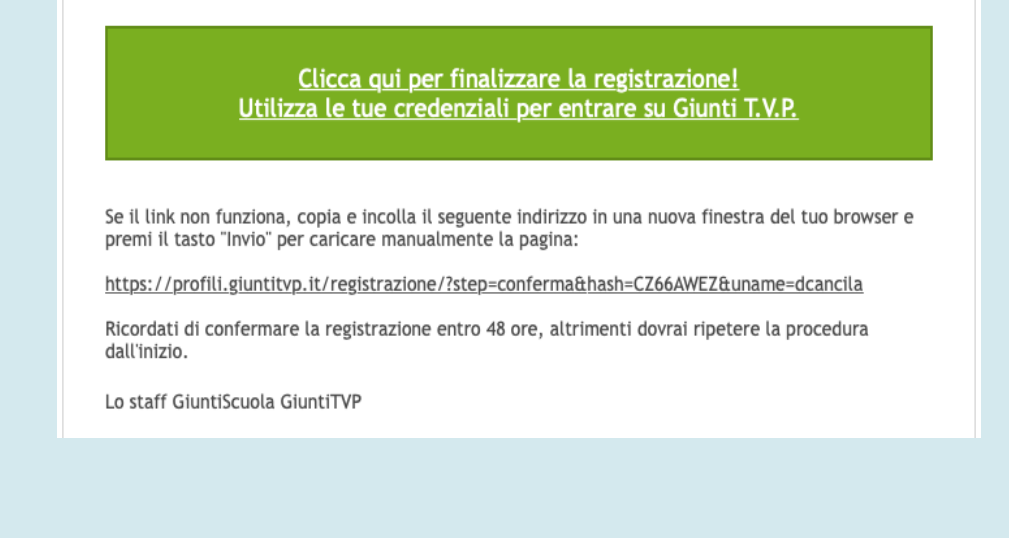

### N.B. Ricordati di salvare e-mail e password!

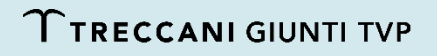

# COME ATTIVARE IL LIBRO DIGITALE – DOCENTE

- 1. Per attivare il corso adottato è necessario il **codice di accesso:** per ottenerlo clicca sull'icona nella homepage di <u>myDbook.it</u> e compila il form oppure contatta il tuo <u>agente</u> <u>di zona</u>.
- 2. Una volta completata la procedura di richiesta codice, non dovrai fare più nulla: il **codice verrà autoattivato** sul tuo profilo giuntitvp.it.
- 3. Accedi a <u>myDbook.it</u> con le tue credenziali Treccani Giunti TVP e troverai il tuo corso sbloccato.

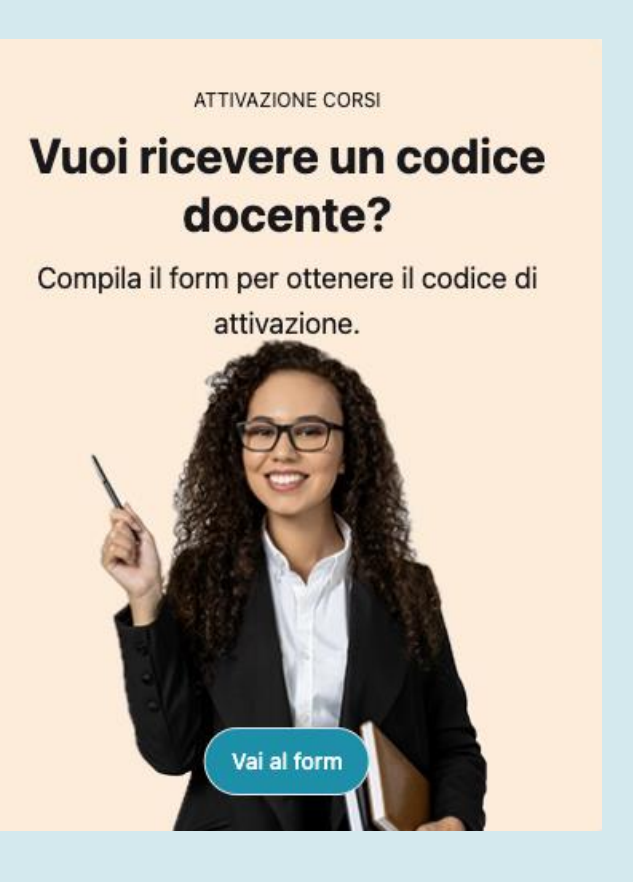

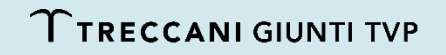

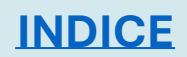

# COME REGISTRARSI – STUDENTE

INDICE

1. Vai su <u>www.mydbook.it</u> e clicca su "Accedi" in alto a destra.

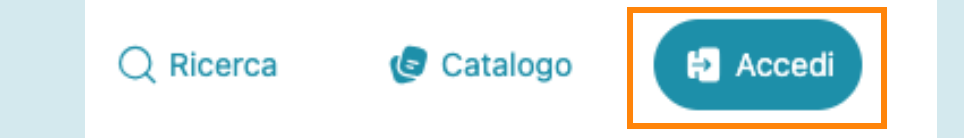

2. Nella pagina del login, clicca su "Non hai un account? Registrati".

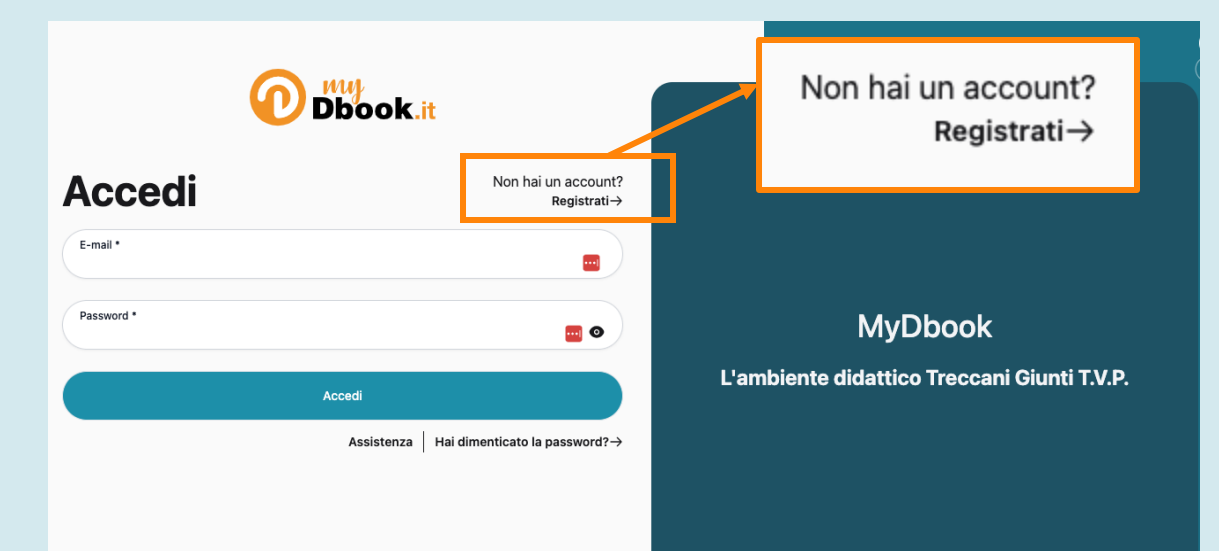

3. Riempi il form con i dati richiesti e clicca su "Registrati". Completa la registrazione cliccando sul link che ti arriverà via e-mail (la stessa con cui hai effettuato la registrazione).

### Clicca qui per finalizzare la registrazione! Utilizza le tue credenziali per entrare su Giunti T.V.P.

Se il link non funziona, copia e incolla il seguente indirizzo in una nuova finestra del tuo browser e premi il tasto "Invio" per caricare manualmente la pagina:

https://profili.giuntitvp.it/registrazione/?step=conferma&hash=CZ66AWEZ&uname=dcancila

Ricordati di confermare la registrazione entro 48 ore, altrimenti dovrai ripetere la procedura dall'inizio.

Lo staff GiuntiScuola GiuntiTVP

### **N.B.** Ricordati di salvare e-mail e password!

**Ττρεςς ανι** σιυντί τυρ

# COME ATTIVARE IL LIBRO DIGITALE – STUDENTE

1. All'interno della copertina del libro cartaceo acquistato trovi il **codice di accesso** insieme alla procedura per utilizzarlo.

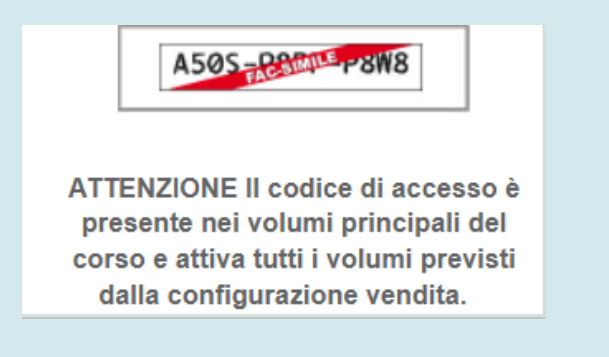

2. Vai al sito <u>www.treccanigiuntitvp.it</u>, fai login con e-mail e password con cui ti sei registrato e clicca in alto a destra su "Il mio profilo".

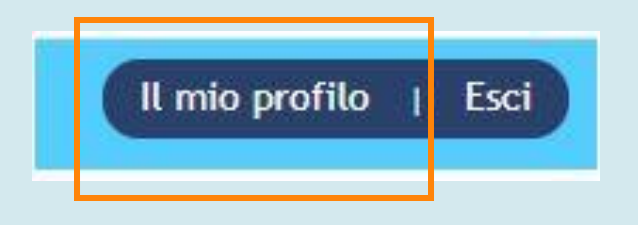

3. Inserisci il codice di 12 caratteri nel box azzurro e convalida. Si attiverà tutto il materiale didattico del volume.

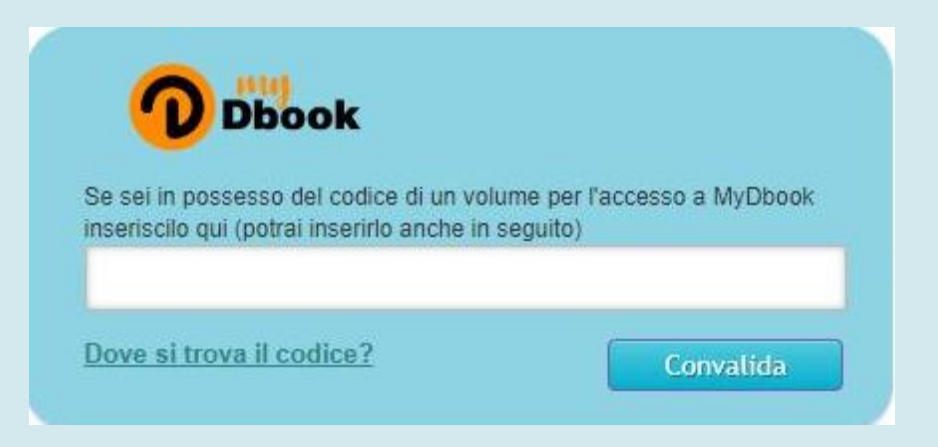

4. Vai su myDbook.it e troverai il libro digitale attivo.

**N.B.** Ripeti la procedura per tutti i libri del tuo corso.

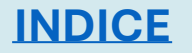

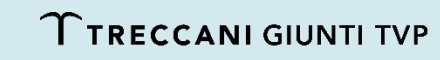

# **COME ACCEDERE AI VOLUMI ATTIVATI**

INDICE

1. Vai su <u>www.mydbook.it</u> e clicca su "Accedi" in alto a destra.

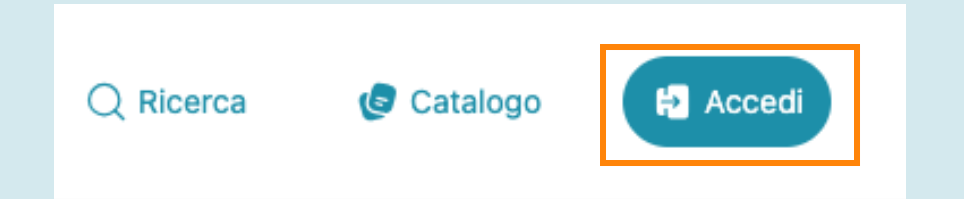

2. Inserisci le tue credenziali giuntitvp.it e clicca su "Accedi".

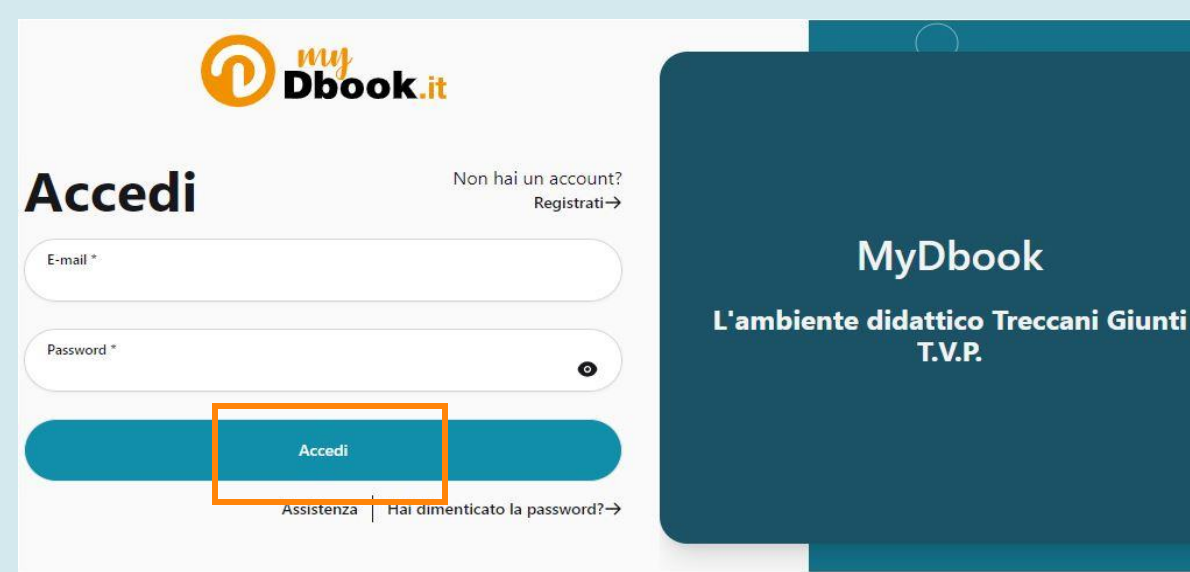

3. Nella homepage di myDbook apparirà "I tuoi corsi", da cui puoi accedere ai tuoi volumi.

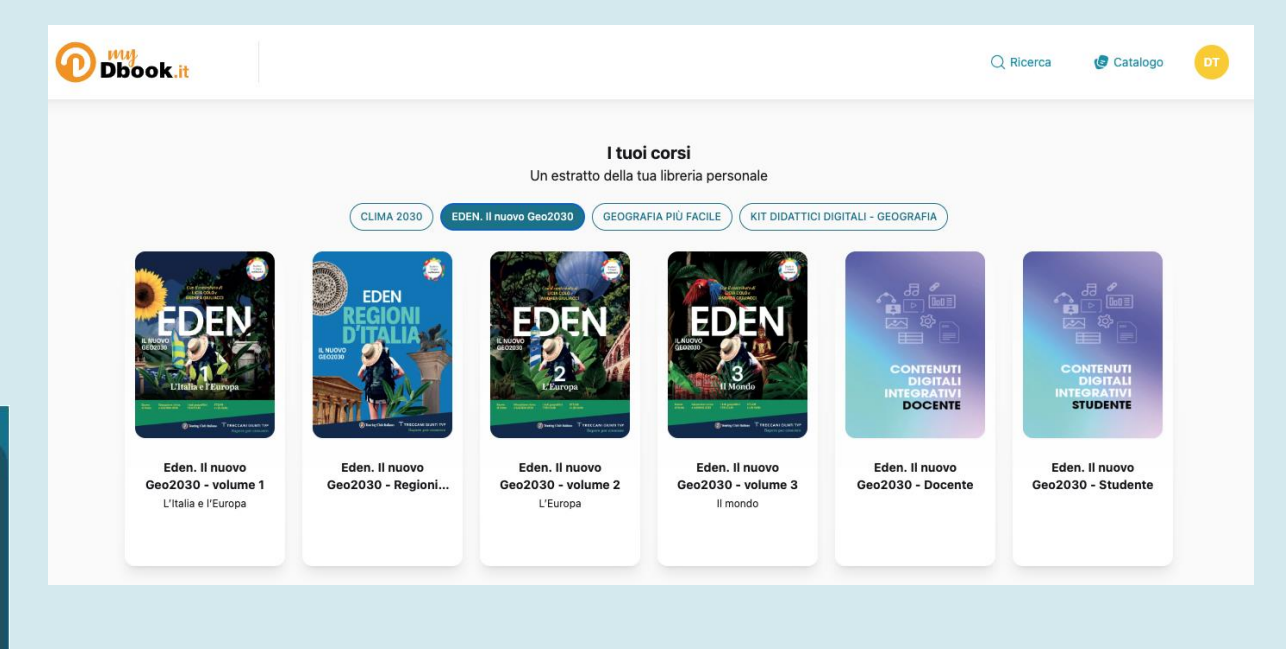

# LA SCHEDA VOLUME – 1

Su myDbook ogni volume è dotato di una scheda, dove puoi trovare:

- il pulsante "Apri" per accedere al libro;
- "Altri formati e servizi": link utili legati al volume;
- la descrizione del volume;
- l'indice del volume;
- i **dettagli** della pubblicazione (editore, numero pagine, ISBN, data di pubblicazione);

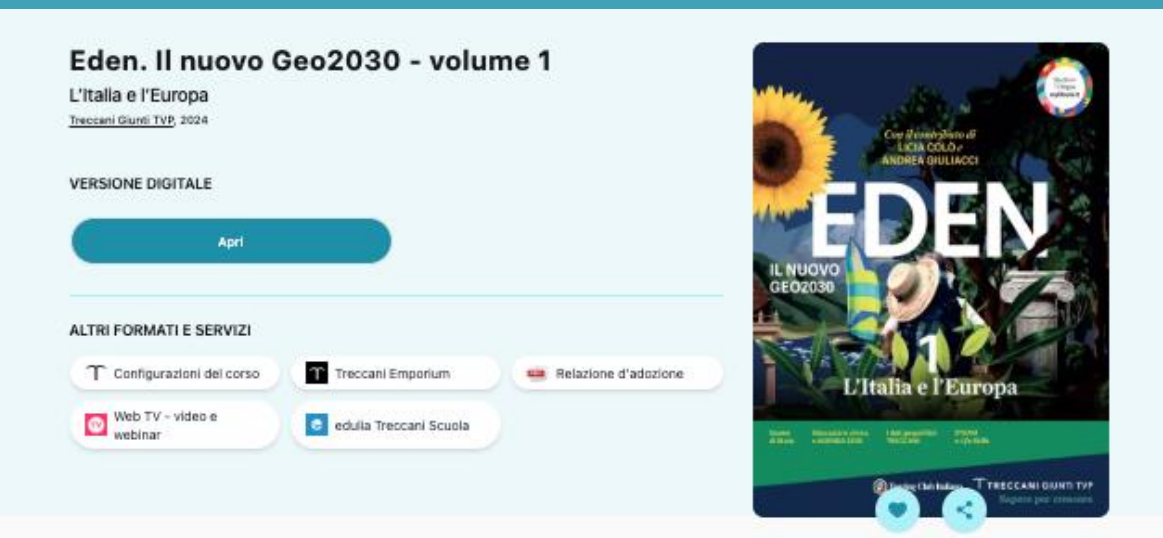

### Descrizione

Eden – Il nuovo GE02030 è un corso di geografia aggiornato e arricchito, che integra l'Educazione civica, i temi ambientali e l'attualità. Ai contenuti di Geo2030, Eden affianca contributi di esperti in divulgazione e clima per guidare in modo coinvolgente gli studenti e le studentesse verso un futuro sostenibile. Licia Colò presenta Eden da ritrovare, una rubrica che esplora luoghi sostenibili e aree in difficoltà, e firma messaggi sugli obiettivi dell'Agenda 2030. Andrea Guilacci con *Climaticamente risponde* a domande sul cambiamento climatico; ha inoltre curato le pagine sul clima nel manuale. Eden offre dati aggiornati garantiti dall'Atlante Geopolitico Treccani. Il percorso *Studio con metodo*, a cura di Giunti EDU, supporta l'apprendimento graduale, favorendo la consapevolezza e le competenze personali. Il corso è agevolato da un testo chiaro, grande e spaziato, fotografie e schemi. Si lavora sulle competenze nelle attività Verso il compito di realtà, costruite in ottica STEAM, e nelle pagine Verso l'Esame.

### Indice

| GEOGRAFIA È                                             | 2  |
|---------------------------------------------------------|----|
| Che cos'è la geografia                                  | 4  |
| EDEN da ritrovare - Il paesaggio della Garfagnana       |    |
| SAPERI DI BASE                                          | 12 |
| PER UNA VISIONE GLOBALE                                 |    |
| STRUMENTI DELLA GEOGRAFIA                               |    |
| Sapersi orientare                                       | 16 |
| Individuare un luogo sulla Terra                        | 20 |
| Leggere una carta geografica                            | 24 |
| Leggere e interpretare i dati                           | 34 |
| AGENDA 2030 - 117 objettivi por la sviluppo sasteriblia | 38 |
|                                                         |    |
| Mostra di più vi                                        |    |

### Dettagli

INDICE

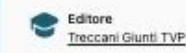

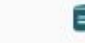

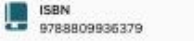

# LA SCHEDA VOLUME – 2

- la sezione "Volumi correlati" con i fascicoli dei Saperi ٠ fondamentali e libri/kit risorse trasversali a più corsi;
- la sezione "Altro in [titolo del corso]" con i volumi ٠ afferenti al corso attivato;
- la sezione "Altro in [materia]" che contiene altri corsi • della stessa materia presenti nel catalogo digitale Treccani Giunti TVP;
- la sezione "Altro in Scuola secondaria di I/II grado" con i corsi presenti nel catalogo digitale Treccani Giunti TVP per quel grado.

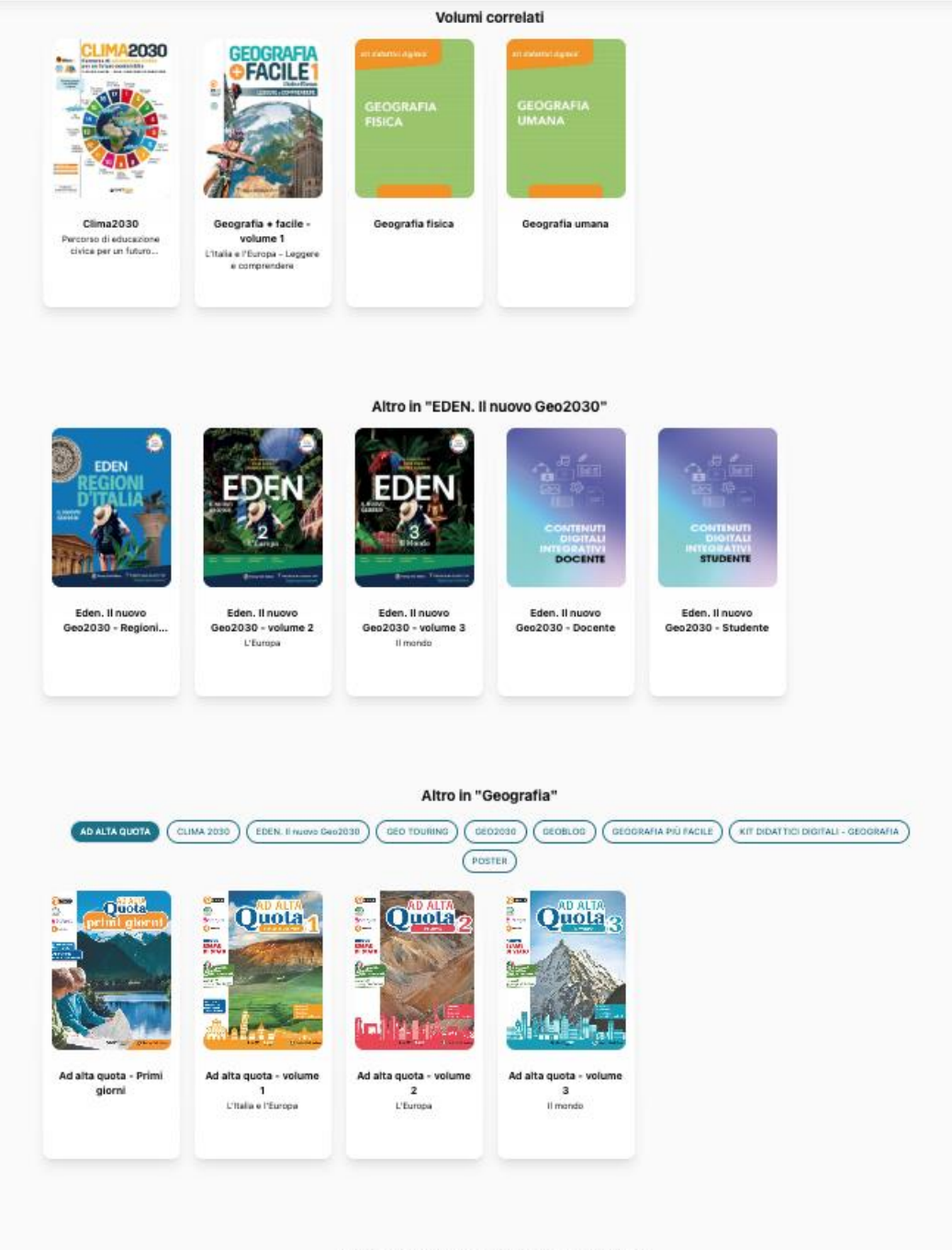

Altro in "SCUOLA SECONDARIA DI I GRADO" Grammatica italiana ) ( Scienze )

Educazione civica

Geografia

Scienze motorie e sportive

Storia dell'arte

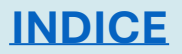

# LA LIBRERIA PERSONALE

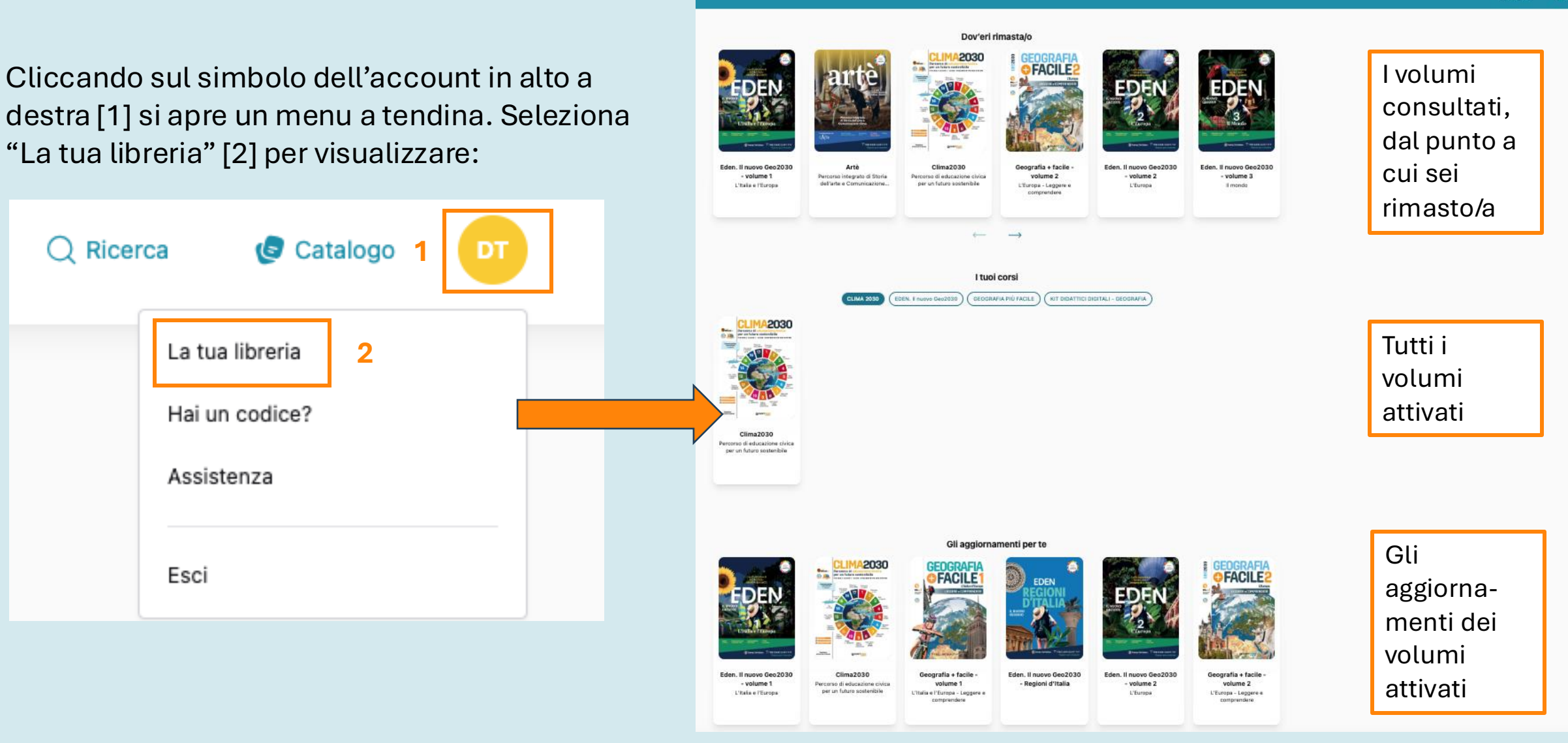

INDICE

Clicca sulla copertina di un volume per accedere al libro.

Q Ricerca 🥑 Catalogo

# **IL LIBRO DIGITALE – PANORAMICA**

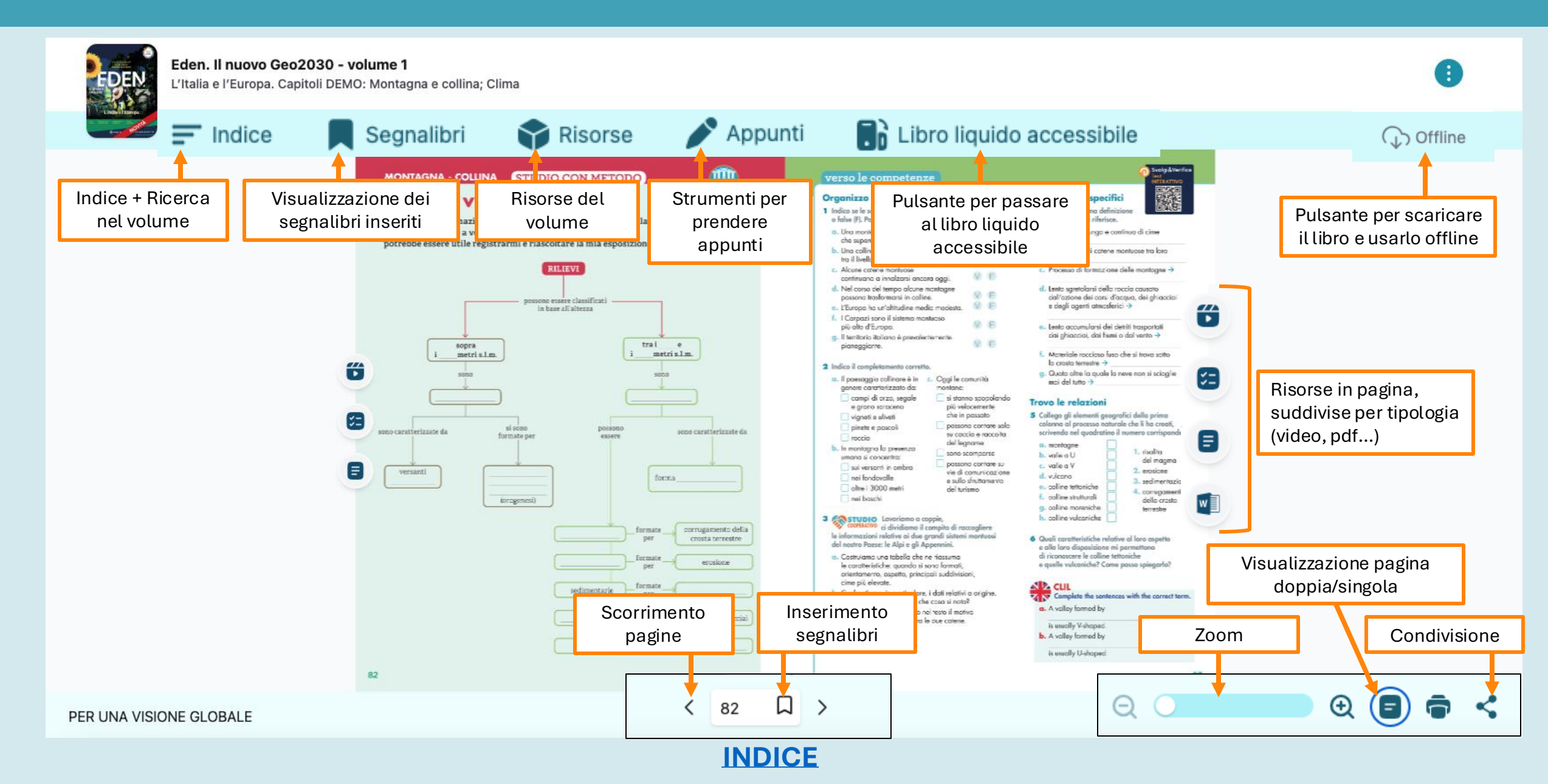

# IL LIBRO LIQUIDO ACCESSIBILE – PANORAMICA

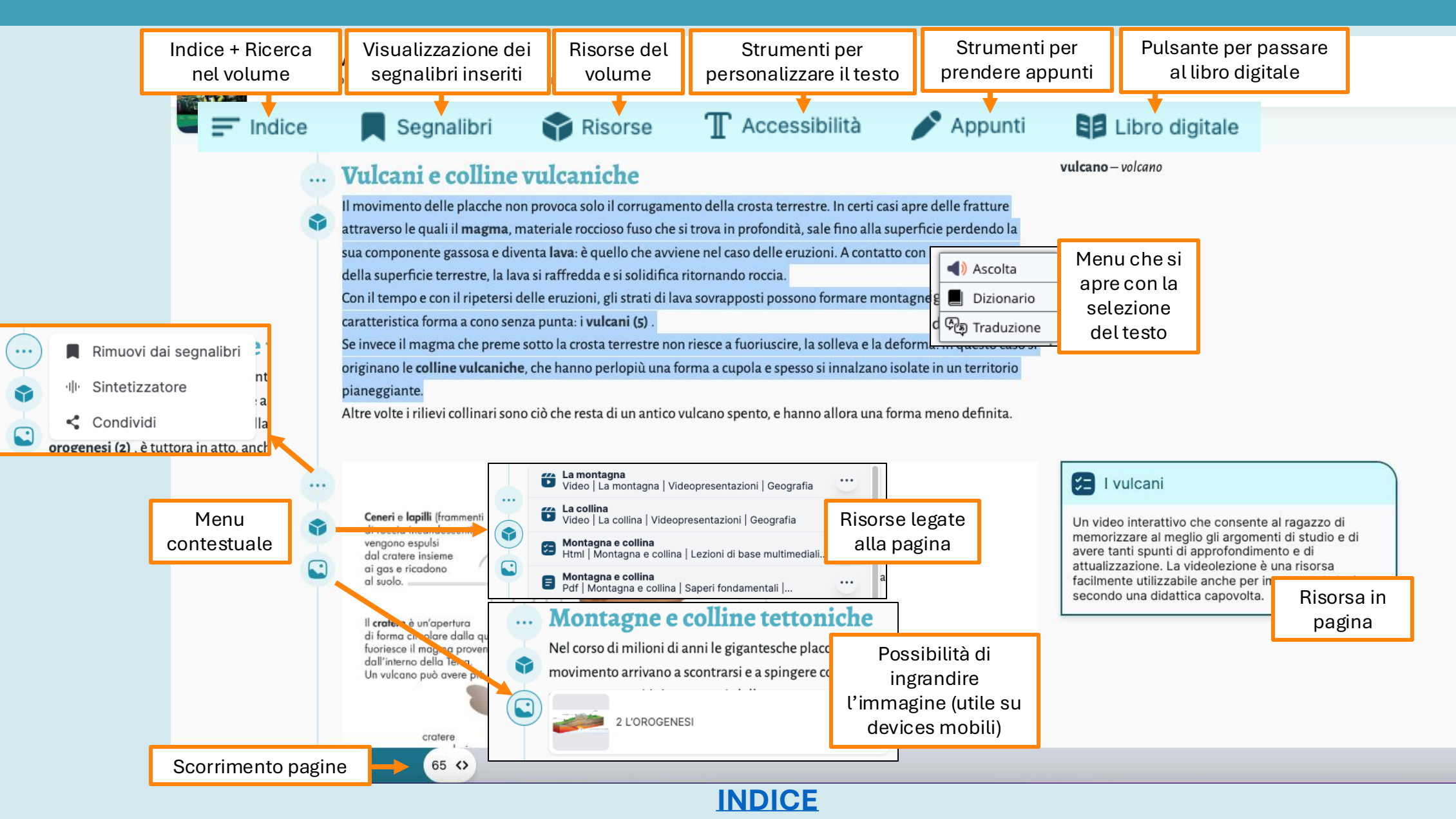

### FOCUS SU: INDICE, SEGNALIBRI, ACCESSIBILITÀ

### (libro digitale e libro liquido)

| Q Cerca nel volume                                               |
|------------------------------------------------------------------|
| ✓ GEOGRAFIA È2                                                   |
| V STRUMENTI DELLA GEOGRAFIA                                      |
| C EUROPA                                                         |
| Il continente Europa                                             |
| GEOSTORIA - Le radici dell'identità europea51                    |
| CLIMATICAMENTE - Da dove proveniva l'acqua<br>della Panthalassa? |
| Esploriamo l'Europa                                              |
| PER UNA VISIONE GLOBALE                                          |
| VERSO LE COMPETENZE                                              |
| V MONTAGNA - COLLINA 60                                          |
| V PIANURA 86                                                     |
| ✓ FIUMI - LAGHI                                                  |
| V MARE - COSTE                                                   |
| ✓ CLIMA                                                          |

Cliccando su "**Indice**" è possibile muoversi nelle pagine, e fare una ricerca nelle pagine del volume.

# Segnalibri EDEN da ritrovare - II paesaggio della... pag 8 EDEN da ritrovare - Etna pag 66 I rilievi in Europa pag 70 I popoli I popoli I rilievi: montagne e colline pag 63 I rilievi: montagne e colline pag 64 I nare e le coste

Cliccando su "**Segnalibri**" si visualizzano le pagine del libro digitale, del libro liquido e le risorse contrassegnate con un segnalibro.

### INDICE

|    | T Accessibilità                  |
|----|----------------------------------|
| ×  | Colore pagina                    |
| ×  |                                  |
| ×  | Carattere                        |
| ×  | Aa   Aa   Aa     Aa   Aa         |
| ×  | Dyslexic                         |
| ×  |                                  |
| ×  |                                  |
| ×  | Abc ABC                          |
|    | Spaziatura                       |
|    |                                  |
| Э, | Allineamento                     |
|    |                                  |
|    | Selezionando "Accessibilità" nel |

Selezionando "**Accessibilità**" **nel LIBRO LIQUIDO** è possibile personalizzare la visualizzazione del testo.

### **FOCUS SU: GLI APPUNTI**

(libro digitale e libro liquido)

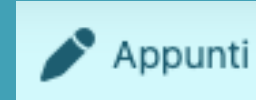

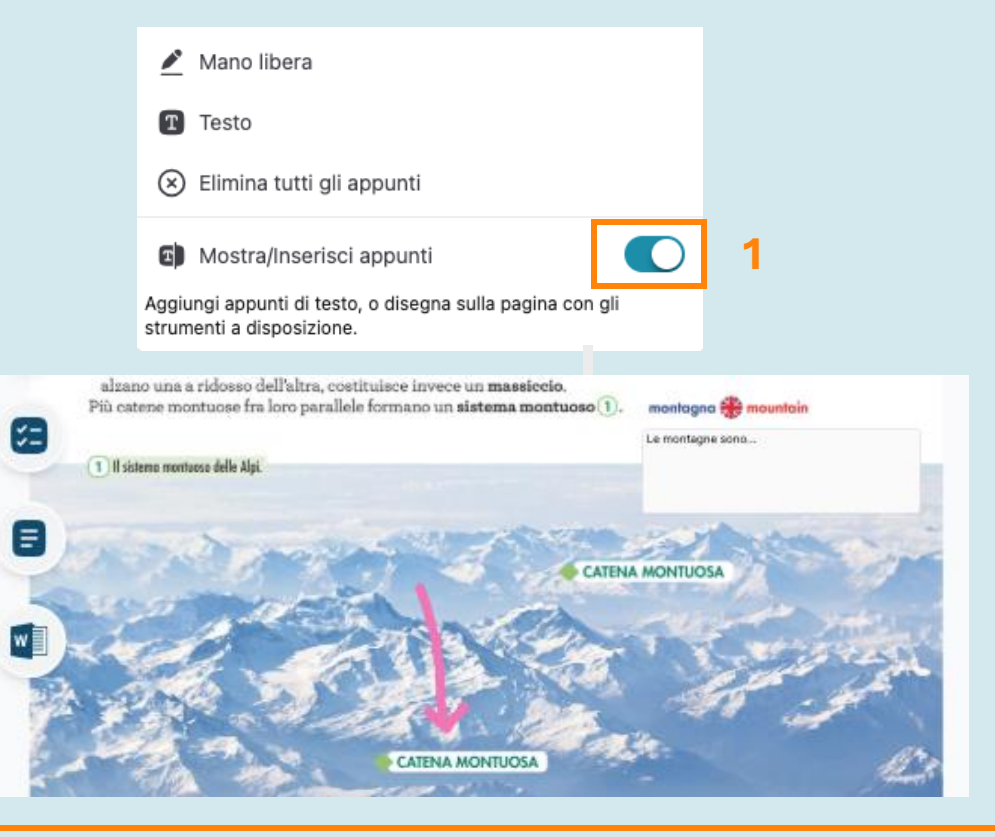

Nel **LIBRO DIGITALE** si seleziona il pulsante "Appunti" e si attivano spostando il pulsante [1]. Seleziona lo strumento (Mano libera, Testo). Ogni strumento è dotato di un proprio menu per personalizzarlo. **N.B:** Ricorda di salvare gli appunti quando hai finito, altrimenti li perdi!

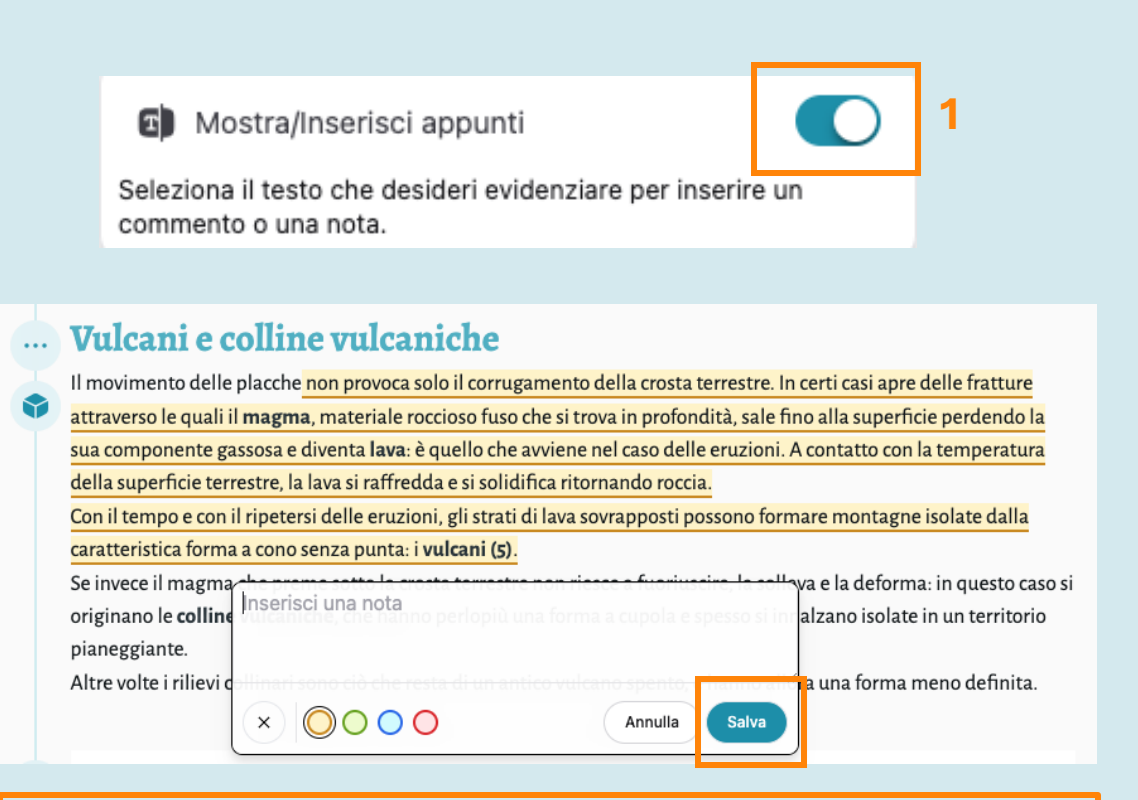

Nel **LIBRO LIQUIDO** si seleziona il pulsante "Appunti" e si attivano spostando il pulsante [1]. Selezionando il testo appare una finestra che permette di scrivere note o evidenziare. **N.B:** Ricorda di salvare gli appunti quando hai finito, altrimenti li perdi!

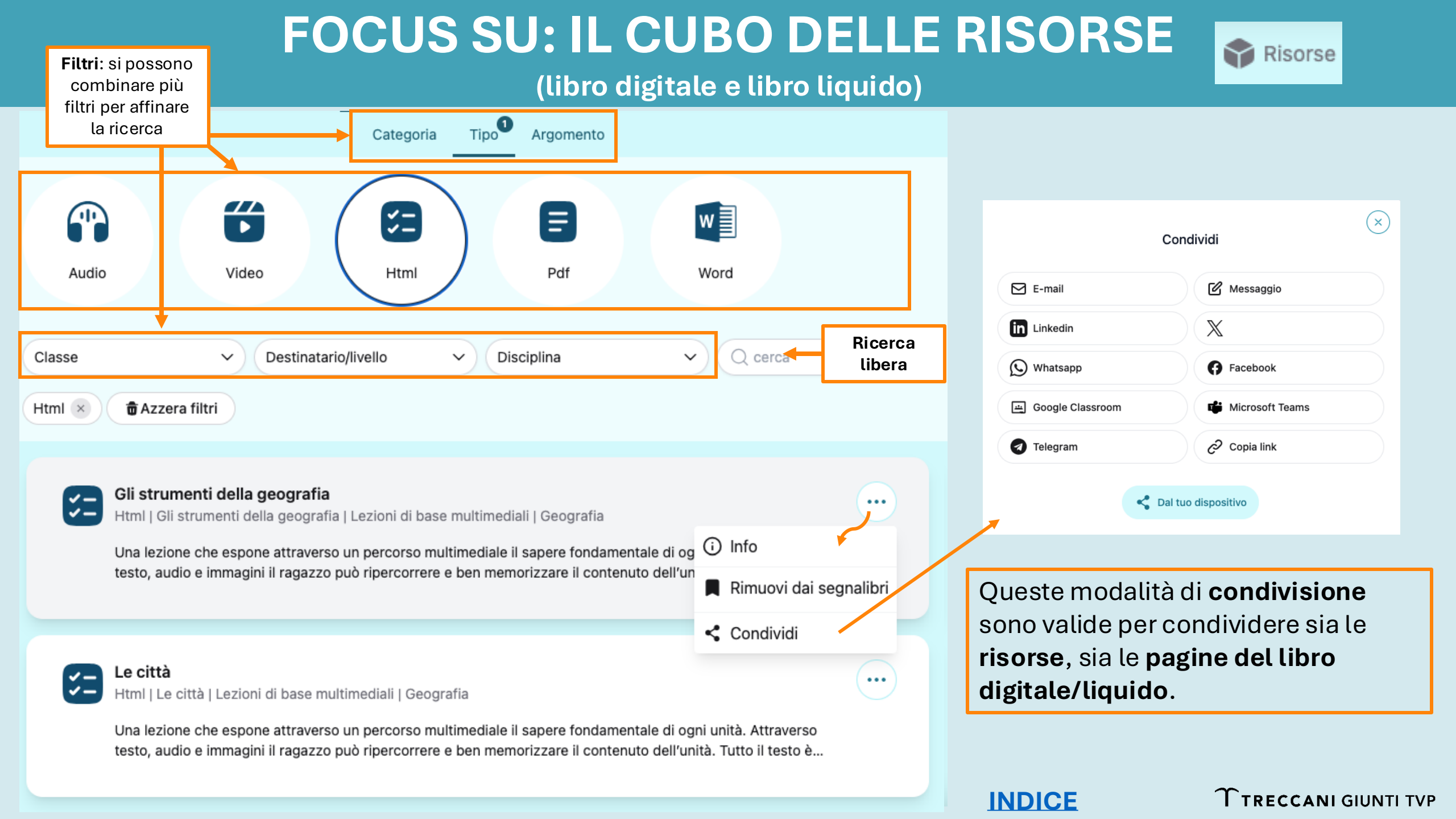

# L'APP OFFLINE

Puoi scaricare l'app offline direttamente da myDbook.it: quando atterri sulla homepage, una finestra ti invita a installare la app.

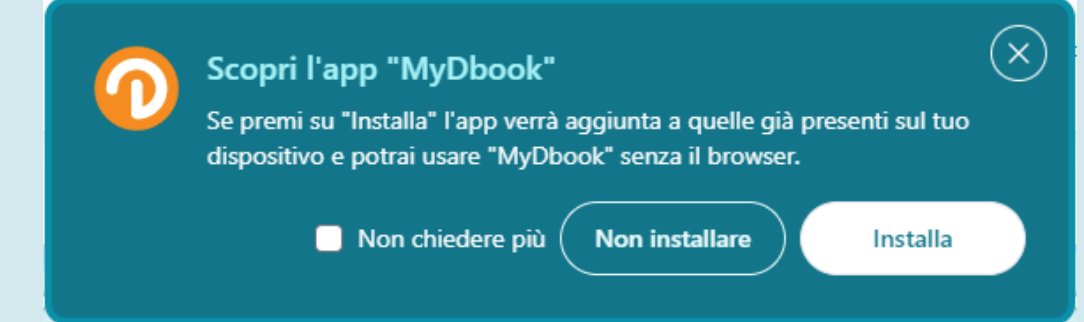

Una volta installata, fai login e clicca sul pulsante "Offline" [1] in alto a destra per scaricare tutto il libro o un gruppo di pagine [2].

**ATTENZIONE!** Per questa operazione occorre la connessione Internet attiva. Dopo aver scaricato il volume, potrai consultarlo anche senza connessione.

| Image: Constraint of the second second se | ) GB |
|----------------------------------------------------------------------------------------------------|------|
| Occupato Disponibile     Gestisci offlin                                                                                                    | ne   |
| <ul> <li>Scarica 50 v pagine da pagina</li> <li>Scarica da pagina 61</li> <li>Scarica da pagina 61</li> </ul>                                                                                                    | ca   |
| Indice contenuti disponibili offline (0 di 3                                                                                                    | 12)  |
| pagina senza titolo                                                                                                    | Т    |
| pagina senza titolo                                                                                                    | Ш    |
| pagina senza titolo                                                                                                    | ш    |
| pagina senza titolo                                                                                                    | IV   |
| pagina senza titolo                                                                                                    | v    |
| pagina senza titolo                                                                                                    | VI   |
| pagina senza titolo                                                                                                    | VII  |
| pagina senza titolo                                                                                                    | VIII |
| pagina senza titolo                                                                                                    | IX   |
| GEOGRAFIA È                                                                                                    | 2    |
| GEOGRAFIA È                                                                                                    | 3    |
| Che cos'è la geografia                                                                                                    | 4    |
| Che cos'è la geografia                                                                                                    | 5    |
| Che cos'è la geografia                                                                                                    | 6    |
| Che cos'è la geografia                                                                                                    | 7    |
| EDEN da ritrovare - Il paesaggio della Garfagnana                                                                                                    | 8    |

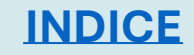

# **EDULIA TRECCANI SCUOLA**

### Gli adottatari dei corsi Treccani Giunti TVP

accedono in esclusiva a **Edulia Treccani Scuola**, la piattaforma di Treccani dedicata alla didattica digitale. Una volta attivato il libro digitale su <u>treccanigiuntityp.it</u>, potrai utilizzare i contenuti di Edulia Treccani Scuola previsti per il tuo corso.

| ACCEDI REGISTRAT             | 1 |                                                   |
|------------------------------|---|---------------------------------------------------|
| La tua email<br>email        |   | Continua con<br>Accedi con Treccani Giunti T.V.P. |
| La tua password password     | o | ចែញី<br>រួមអ្នា Accedi con Codice Personale       |
| ACCEDI $\rightarrow$         |   |                                                   |
| Hai dimenticato la password? |   |                                                   |

Per accedere a Edulia Treccani Scuola non occorre fare una nuova registrazione. Vai su <u>Edulia Treccani Scuola</u>, clicca su "Accedi con Treccani Giunti T.V.P." e inserisci le stesse credenziali che usi per myDbook. Segui le istruzioni che ti appaiono nelle schermate per completare l'accesso.

| Chi sei *                                                                                                    | Il tuo ciclo scolastico *                                                                                                    |
|----------------------------------------------------------------------------------------------------|----------------------------------------------------------------------------------------------------|
| Docente ~                                                                                                    | Seleziona V                                                                                                    |
| ll tuo nome *                                                                                                    | Il tuo cognome *                                                                                                    |
| Sociologia                                                                                                    | Colori                                                                                                    |
| La tua email *                                                                                                    |                                                                                                    |
| colorisociologia@giunti.it                                                                                                    |                                                                                                    |
|                                                                                                    |                                                                                                    |
| Termini di servizio *     Accetto i <u>Termini di servizio</u> .      Informativa sulla privacy *     Ho preso visione dell' <u>informativa sul trattamento dei miei dati personali</u>                                                                                                    | e confermo di non essere minore di 14 anni.                                                                                                    |
| Termini di servizio *     Accetto i <u>Termini di servizio</u> .     Informativa sulla privacy *     Ho preso visione dell' <u>informativa sul trattamento dei miei dati personali</u> Comunicazioni commerciali     Acconsento al trattamento dei miei dati personali per l'invio di newsletto                                                                                                    | e confermo di non essere minore di 14 anni.<br>er e comunicazioni commerciali di Edulia S.r.I. anche mediante sistemi automatizzati (es. SMS, e-mail, notifiche sull'App).                                                                                                    |
| Termini di servizio *     Accetto i <u>Termini di servizio.</u> Informativa sulla privacy *     Ho preso visione dell' <u>informativa sul trattamento dei miei dati personali</u> Comunicazioni commerciali     Acconsento al trattamento dei miei dati personali per l'invio di newslette     Comunicazioni commerciali personalizzate     Acconsento al trattamento dei miei dati personali, inclusa la profilazione     mail, notifiche sull'App). | e confermo di non essere minore di 14 anni.<br>er e comunicazioni commerciali di Edulia S.r.I. anche mediante sistemi automatizzati (es. SMS, e-mail, notifiche sull'App).<br>e, per l'invio di newsietter e comunicazioni commerciali di Edulia S.r.I. personalizzate, anche mediante sistemi automatizzati (es. SMS |

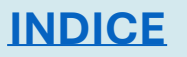

# **EDULIA TRECCANI SCUOLA – CONTENUTI**

### Materiale didattico

Tutti i contenuti didattici multimediali realizzati dalle redazioni di Edulia Treccani Scuola, organizzati per disciplina.

- Lezioni multimediali: percorsi didattici interattivi che integrano testi, immagini, video, link, voci delle Enciclopedie, test, audio e PDF.
- Video: videolezioni e videoanimazioni con diversi format in base alla disciplina e all'argomento.
- Verifiche interattive: test online personalizzabili con tantissime tipologie di esercizi (risposta aperta, risposta chiusa, cruciverba, videoquiz).

### **Risorse Treccani**

- **Enciclopedia:** oltre un milione e mezzo di voci dalla base dati tradizionale di Treccani: un patrimonio che risale al 1925 e che comprende, oltre alla Grande Enciclopedia, tutte le opere specialistiche e settoriali dell'Istituto.
- **Vocabolario:** tutte le voci del Vocabolario online, dei Sinonimi e Contrari e dei Neologismi.
- Il Patrimonio Italiano: i documentari Treccani sul patrimonio culturale del nostro Paese.
- **Classici Ricciardi:** 70 volumi, consultabili online e indicizzati, della collana dei Classici della Letteratura Italiana.
- **Grammatica:** la versione digitale della Grammatica italiana Treccani con schede linguistiche contenenti definizioni, esempi di contesti d'uso, eccezioni, risoluzione di dubbi e rimandi ad argomenti correlati.
- **Parliamo in Italiano:** un corso per l'apprendimento dell'italiano come L2, dal livello A1 fino al livello B2: 18 unità fruibili interamente online, con lezioni, video, esercizi e schede.

### INDICE

### **TTRECCANI** GIUNTI TVP

### **ASSISTENZA**

Treccani Giunti TVP

lun-ven, 9-18 055.5062424 <u>assistenzadbook@giunti.it</u>

Edulia Treccani Scuola

scuola@edulia.it

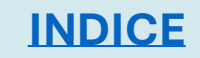

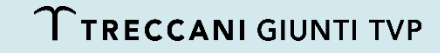